# 在CVP 12.0上配置安全Java管理擴展(JMX)通訊

# 目錄

 箇介

 必要條件

 需求

 採用元件

 設定

 在呼叫伺服器、VoiceXML(VXML)伺服器或報告伺服器中為Web服務管理器(WSM)服務生成CA簽名

 的證書

 為WSM生成CA簽名的客戶端證書

 驗證

 疑難排解

# 簡介

本文檔介紹在客戶語音門戶(CVP)版本12.0上配置安全JMX通訊的步驟。

作者:Balakumar Manimaran,思科TAC工程師。

# 必要條件

# 需求

思科建議您瞭解以下主題:

- CVP
- 憑證

# 採用元件

本檔案中的資訊是根據CVP 12.0版。

本文中的資訊是根據特定實驗室環境內的裝置所建立。文中使用到的所有裝置皆從已清除(預設))的組態來啟動。如果您的網路運作中,請確保您瞭解任何指令可能造成的影響。

# 設定

#### VoiceXML(VXML)Web(WSM)CA

1.登錄到呼叫伺服器、VXML伺服器、報告伺服器或WSM伺服器。從security.properties檢索keystore密碼 檔案來自位置,

| ۲ |                                     | rile cuit roimat view men                                            |
|---|-------------------------------------|----------------------------------------------------------------------|
|   | \Cisco\CVP\conf>security.properties | <pre>\$ecurity.keystorePW = i01046ho!\$t5C\$-\$N(({d-0~E~:z03g</pre> |
| ٩ | \Cisco\CVP\conf>                    |                                                                      |
| ļ |                                     |                                                                      |

### 2. D使用命令刪除WSM證書,

%CVP\_HOME%\jre\bin\keytool.exe -storetype JCEKS -keystore %CVP\_HOME%\conf\security\.keystore delete -alias wsm\_certificate

| C   | C:\Cisco\CUP\jre\bin>keytool.exe -storetype JCEKS -keystore c:\cisco\cup\conf\se<br>curity\.keystore -delete -alias wsm_certificate<br>Enter keystore password:                                                                                                    |        |
|-----|----------------------------------------------------------------------------------------------------|--------|
|     | Warning:<br>The JCEKS keystore uses a proprietary format. It is recommended to migrate to PK<br>CS12 which is an industry standard format using "keytool -importkeystore -srckey<br>store c:\cisco\cvp\conf\security\.keystore -destkeystore c:\cisco\cvp\conf\secur<br>ity\.keystore -deststoretype pkcs12". |        |
| , A |                                                                                                    | - 14 C |

出現提示時輸入金鑰庫密碼。

附註:對呼叫伺服器、VXML伺服器和報告伺服器重複步驟1。

#### 3.生成WSM伺服器的證書頒發機構(CA)簽名證書。

%CVP\_HOME%\jre\bin\keytool.exe -storetype JCEKS -keystore %CVP\_HOME%\conf\security\.keystore genkeypair -alias wsm\_certificate -v -keysize 2048\_-keyalg RSA

C:\Cisco\CUP\jre\bin>keytool.exe -storetype JCEKS -keystore c:\cisco\cvp\conf\se urity\.keystore -genkeypair -alias wsm\_certificate -v -keysize 2048 -keyalg RSA

在提示中輸入詳細資訊並鍵入Yesto confirm,如下圖所示;

is your first and last name? lhat [CUPA]: CUPA /hat is the name of your organizational unit? [cisco]: cisco hat is the name of your organization? [cisco]: cisco /hat is the name of your City or Locality? [Richardson]: ricĥardson That is the name of your State or Province? [Texas]: texas /hat is the two-letter country code for this unit? [TX]: TX s CN=CUPA, OU=cisco, U=cisco, L=richardson, ST=texas, C=TX correct? yes Generating 2,048 bit RSA key pair and self-signed certificate (SHA256withRSA) w th a validity of 90 days for: CN=CUPA, OU=cisco, O=cisco, L=richardson, ST=texas, C=TX Enter key password for <wsm\_certificate> (RÊTURN if same as keystore password):

出現提示時輸入金鑰庫密碼。

### 附註:記錄公用名稱(CN)名稱以供將來參考。

#### 4. 生成別名的證書請求

%CVP\_HOME%\jre\bin\keytool.exe -storetype JCEKS -keystore %CVP\_HOME%\conf\security\.keystore certreq -alias wsm\_certificate -file %CVP\_HOME%\conf\security\wsm\_certificate

:\Cisco\CUP\jre\bin>keytool.exe -storetype JCEKS -keystore c:\cisco\cup\conf\s urity\.keystore -certreq -alias wsm\_certificate -file c:\cisco\cvp\conf\securi \wsm\_certificate nter keystore password:

arning: he JCEKS keystore uses a proprietary format. It is recommended to migrate to Pl S12 which is an industry standard format using "keytool -importkeystore -srckey tore c:\cisco\cvp\conf\security\.keystore -destkeystore c:\cisco\cvp\conf\secur ty\.keystore -deststoretype pkcs12".

#### 5.在CA上簽署憑證。

**注意**:按照以下步驟使用CA頒發機構建立CA簽名的證書。下載CA頒發機構的證書和根證書 0

6.將根證書和CA簽名的WSM證書複製到位置:

C:\Cisco\cvp\conf\security\.

#### 7. 匯入根證書

%CVP\_HOME%\jre\bin\keytool.exe -storetype JCEKS -keystore %CVP\_HOME%\conf\security\.keystore import -v -trustcacerts

-alias root -file %CVP\_HOME%\conf\security\<filename\_of\_root\_cer>

出現提示時輸入金鑰庫密碼,如下圖所示;

:\Cisco\CUP\jre\bin>keytool.exe -storetype JCEKS -keystore c:\cisco\cvp\conf\se curity\.keystore -import -v -trustcacerts -alias root -file C:\Cisco\cvp\conf\se curity\root.cer Enter keystore password:

:\Cisco\CVP\jre\bin>keytool.exe -storetype JCEKS -keystore c:\cisco\cvp\conf\se curity\.keystore -import -v -trustcacerts -alias root -file C:\Cisco\cvp\conf\se curity\CVPA-root.cer Enter keystore password: Dwner: CN=CUPA, OU=cisco, O=cisco, L=richardson, ST=texas, C=TX Issuer: CN=UCCE12DOMAINCA, DC=UCCE12, DC=COM Serial number: 49000000b96895db4285cda290000000000b Jalid from: Tue Jun 23 11:22:48 PDT 2020 until: Thu Jun 23 11:22:48 PDT 2022 Certificate fingerprints: MD5: 6D:1E:3B:86:96:32:5B:9F:20:25:47:1C:8E:B0:18:6E SHA1: D0:57:B5:5C:C6:93:82:B9:3D:6C:C8:35:06:40:24:7D:DC:5C:F9:51 SHA256: F5:0C:65:E8:5A:38:1C:90:27:45:B8:B5:67:C8:65:08:95:09:B8:D9:3F: 32:12:53:5D:81:2A:F5:13:67:F4:60 Signature algorithm name: SHA256withRSA Subject Public Key Algorithm: 2048-bit RSA key Jersion: 3 Extensions: #1: ObjectId: 1.3.6.1.4.1.311.20.2 Criticality=false 0000: 1E 12 00 57 00 65 00 62 00 53 00 65 00 72 00 76 0010: 00 65 00 72 ...W.e.b.S.e.r.v .e.r 2: ObjectId: 1.3.6.1.5.5.7.1.1 Criticality=false AuthorityInfoAccess [ Г accessMethod: calssuers accessLocation: URIName: ldap:///CN=UCCE12DOMAINCA,CN=AIA,CN=Public%20Key%20S rvices,CN=Services,CN=Configuration,DC=UCCE12,DC=COM?cACertificate?base?objectC lass=certificationAuthority t3: ObjectId: 2.5.29.35 Criticality=false AuthorityKeyIdentifier [ KeyIdentifier [ 0000: 78 EF 21 55 BA F9 75 03 3A 0A 1D 0010: D1 F8 57 3E 3A 0A 1D A8 5A 9E 43 B6 x.!U..u.:...Z.C. ..W> #4: ObjectId: 2.5.29.31 Criticality=false CRLDistributionPoints [ [DistributionPoint: [URIName: ldap:///CN=UCCE12DOMAINCA,CN=UCCE12,CN=CDP,CN=Public%20Key%20Serv ices,CN=Services,CN=Configuration,DC=UCCE12,DC=COM?certificateRevocationList?bas e?objectClass=cRLDistributionPoint]

AtTrust this certificateprompt, typeYes,如下圖所示;

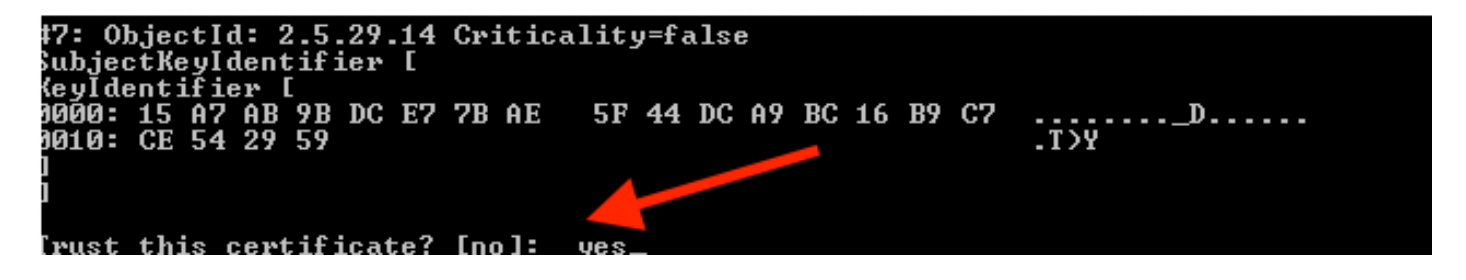

8.匯入CA簽名的WSM證書

%CVP\_HOME%\jre\bin\keytool.exe -storetype JCEKS -keystore %CVP\_HOME%\conf\security\.keystore -import -v trustcacerts
-alias wsm\_certificate -file %CVP\_HOME%\conf\security\

:\Cisco\CUP\jre\bin>keytool.exe -storetype JCEKS -keystore c:\cisco\cvp\conf\se curity\.keystore -import -v -trustcacerts -alias wsm\_certificate -file C:\Cisco\ vp\conf\security\CUPA.p7b Enter keystore password: lop-level certificate in reply: Dwner: CN=UCCE12DOMAINCA, DC=UCCE12, DC=COM Issuer: CN=UCCE12DOMAINCA, DC=UCCE12, DC=COM Serial number: 13988560817c46bf4bb659624cf6209f Jalid from: Sat Jun 29 21:30:17 PDT 2019 until: Sat Jun 29 21:40:17 PDT 2024 Certificate fingerprints: MD5: 94:82:AC:3F:59:45:48:A9:D3:4D:2C:D7:E0:38:1C:97 SHA1: 88:75:A7:4B:D3:D5:B2:76:B5:59:96:F1:83:82:C2:BB:97:23:8B:16 SHA256: E6:E3:1F:5A:8E:E2:8F:14:80:59:26:64:25:CA:C0:FD:91:E4:F3:EB:9D: 39:31:05:62:84:45:66:89:98:F5:AA Signature algorithm name: SHA256withRSA Subject Public Key Algorithm: 2048-bit RSA key Jersion: 3 Extensions: \$1: ObjectId: 1.3.6.1.4.1.311.21.1 Criticality=false 1000: Ö2 01 00 #2: ObjectId: 2.5.29.19 Criticality=true BasicConstraints:[ CA:true PathLen:2147483647 #3: ObjectId: 2.5.29.15 Criticality=false {eyUsage [
 DigitalSignature Key\_CertSign Crl\_Sign 44: ObjectId: 2.5.29.14 Criticality=false SubjectKeyIdentifier [ KeyIdentifier [ 0000: 78 EF 21 55 BA F9 75 03 3A 0A 1D 0010: D1 F8 57 3E x.!U..u.:...Z.C. 3A ØA 1D A8 5A 9E 43 B6 ..W> . is not trusted. Install reply anyway? [no]:

9.對呼叫伺服器、VXML伺服器和報告伺服器重複步驟3、4和8。

**10.在**CVP中配置WSM

步驟1.

導航至

c:\cisco\cvp\conf\jmx\_wsm.conf 按所示新增或更新檔案並儲存

| 1 | javax.net.debug = all                                         |
|---|---------------------------------------------------------------|
| 2 | com.sun.management.jmxremote.ssl.need.client.auth = true      |
| 3 | com.sun.management.jmxremote.authenticate = false             |
| 4 | com.sun.management.jmxremote.port = 2099                      |
| 5 | com.sun.management.jmxremote.ssl = true                       |
| 6 | com.sun.management.jmxremote.rmi.port = 3000                  |
| 7 | javax.net.ssl.keyStore=C:\Cisco\CVP\conf\security\.keystore   |
| В | javax.net.ssl.keyStorePassword=< keystore_password >          |
| 9 | javax.net.ssl.trustStore=C:\Cisco\CVP\conf\security\.keystore |
| D | javax.net.ssl.trustStorePassword=< keystore_password >        |
| 1 | javax.net.ssl.trustStoreType=JCEKS                            |
| 2 | <pre>#com.sun.management.jmxremote.ssl.config.file=</pre>     |
|   |                                                               |

### 步驟2.

# 運行 regedit(rt.按一下「開始」>「運行」>「型別」 regedit) 指令

# 將以下內容附加到Options:

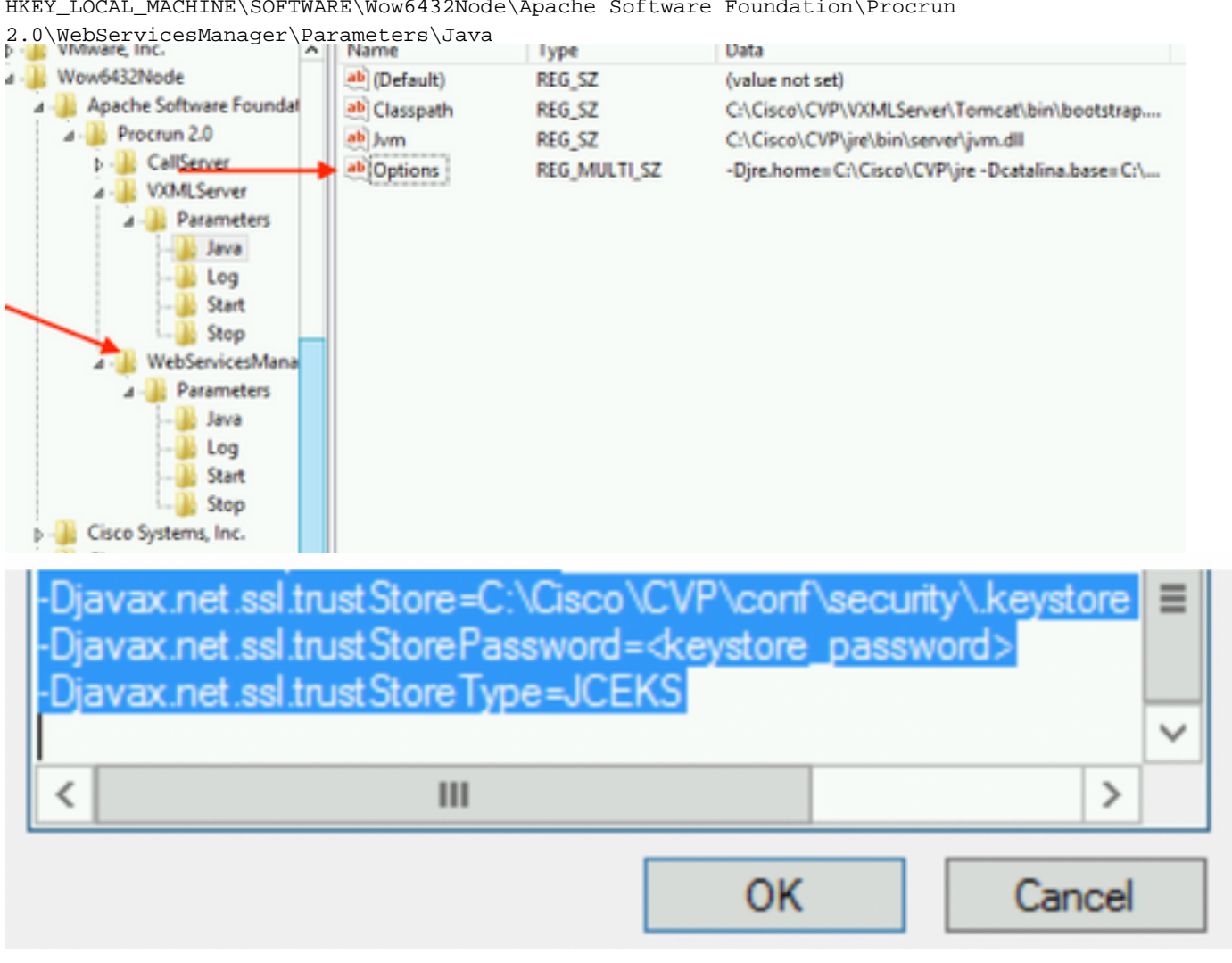

HKEY\_LOCAL\_MACHINE\SOFTWARE\Wow6432Node\Apache Software Foundation\Procrun

**11.在**CVP中配置callserver的JMX

c:\cisco\cvp\conf\jmx\_callserver.conf

#### 按所示更新檔案並儲存檔案

com.sun.management.jmxremote.ssl.need.client.auth = true com.sun.management.jmxremote.authenticate = false com.sun.management.jmxremote.port = 2098 com.sun.management.jmxremote.ssl = true com.sun.management.jmxremote.rmi.port = 2097 javax.net.ssl.keyStore = C:\Cisco\CVP\conf\security\.keystore javax.net.ssl.keyStorePassword = <keystore password> javax.net.ssl.trustStore=C:\Cisco\CVP\conf\security\.keystore javax.net.ssl.trustStore=C:\Cisco\CVP\conf\security\.keystore javax.net.ssl.trustStorePassword=< keystore\_password > javax.net.ssl.trustStorePassword=< keystore\_password > javax.net.ssl.trustStoreType=JCEKS #com.sun.management.jmxremote.ssl.config.file=

12.在CVP中配置VXMLS伺服器的JMX:

步驟1.

轉到

c:\cisco\cvp\conf\jmx\_vxml.conf 編輯圖中所示的檔案並儲存;

```
com.sun.management.jmxremote.ssl.need.client.auth = true
com.sun.management.jmxremote.authenticate = false
com.sun.management.jmxremote.port = 9696
com.sun.management.jmxremote.ssl = true
com.sun.management.jmxremote.rmi.port = 9697
javax.net.ssl.keyStore = C:CiscoCVPconfsecurity.keystore
javax.net.ssl.keyStorePassword = <keystore password>
```

步驟2.

運行 regedit 指令

將以下內容附加到Options(位於

HKEY\_LOCAL\_MACHINE\SOFTWARE\Wow6432Node\Apache Software Foundation\Procrun 2.0\VXMLServer\Parameters\Java

| • 📲 VMware, Inc.             | ^ | Name         | lype         | Data                                            |
|------------------------------|---|--------------|--------------|-------------------------------------------------|
| 1 - 🐌 Wow6432Node            |   | ab (Default) | REG_SZ       | (value not set)                                 |
| a - 🔐 Apache Software Founda | • | ab Classpath | REG_SZ       | C:\Cisco\CVP\VXMLServer\Tomcat\bin\bootstrap    |
| 🛛 - 퉲 Procrun 2.0 🔪          |   | ab Jvm       | REG_SZ       | C:\Cisco\CVP\jre\bin\server\jvm.dll             |
| D - CallServer               |   | abOptions    | REG MULTI SZ | -Dire.home=C:\Cisco\CVP\ire -Dcatalina.base=C:\ |
| ⊿ - WXMLServer               |   | - total      |              | , , , ,                                         |
| 🗡 👍 Parameters               |   |              |              |                                                 |
|                              |   |              |              |                                                 |
|                              |   |              |              |                                                 |
|                              |   |              |              |                                                 |
| Stop                         |   |              |              |                                                 |
| ⊿ - WebServicesMana          |   |              |              |                                                 |

| <ul> <li>Dcom.sun.management.config.file=C:\Cisco\CVP\conf\jmx_vxm_</li> <li>Djavax.net.ssl.trustStore=C:\Cisco\CVP\conf\security\.keystore</li> <li>Djavax.net.ssl.trustStorePassword=<keystore_password></keystore_password></li> <li>Djavax.net.ssl.trustStoreType=JCEKS</li> </ul> |        |  |  |  |  |
|----------------------------------------------------------------------------------------------------|--------|--|--|--|--|
| < 111                                                                                                    | >      |  |  |  |  |
| OK                                                                                                    | Cancel |  |  |  |  |

# 步驟3.

重新啟動Cisco CVP WebServicesManager服務。

# 為WSM生成CA簽名的客戶端證書

登入到呼叫伺服器、VXML伺服器、報告伺服器或WSM。從security.properties 檔案

# 1.生成用於客戶端身份驗證的CA簽名證書

%CVP\_HOME%\jre\bin\keytool.exe -storetype JCEKS -keystore %CVP\_HOME%\conf\security\.keystore genkeypair
-alias <CN of Callserver WSM certificate> -v -keysize 2048 -keyalg RSA

c:\Cisco\CUP\jre\bin>keytool.exe -storetype JCEKS -keystore c:\cisco\cvp\conf\se curity\.keystore -genkeypair -alias CUPA -v -keysize 2048 -keyalg RSA Enter keystore password:

在提示中輸入詳細資訊,並鍵入Yes進行確認。

出現提示時輸入金鑰庫密碼(如圖所示);

What is your first and last name? [cisco]: CUPA What is the name of your organizational unit? [cisco]: What is the name of your organization? [cisco]: What is the name of your City or Locality? [Richardson]: richardson What is the name of your State or Province? [Tx]: texas What is the two-letter country code for this unit? [US]: TX Is CN=CUPA, OU=cisco, O=cisco, L=richardson, ST=texas, C=TX correct? [no]: yes Generating 2,048 bit RSA key pair and self-signed certificate (SHA256withRSA) wi th a validity of 90 days for: CN=CUPA, OU=cisco, O=cisco, L=richardson, ST=texas, C=TX Enter key password for <CUPA> (RETURN if same as keystore password): Re-enter new password: [Storing c:\cisco\cvp\conf\security\.keystore]

#### 2.生成別名的證書請求

%CVP\_HOME%\jre\bin\keytool.exe -storetype JCEKS -keystore %CVP\_HOME%\conf\security\.keystore certreq

-alias <CN of Callserver WSM certificate> -file %CVP\_HOME%\conf\security\jmx\_client.csr

c:\Cisco\CUP\jre\bin>keytool.exe -storetype JCEKS -keystore c:\cisco\cvp\conf\se curity\.keystore \_-certreq -alias CUPA -file c:\cisco\cvp\conf\security\jmx\_clien t.csr Enter keystore password:

#### 3.在CA上簽署憑證

─**注意**:按照以下步驟使用CA頒發機構建立CA簽名的證書。下載CA頒發機構的證書和根證書

#### 4.將根證書和CA簽名的JMX客戶端證書複製到位置;

C:\Cisco\cvp\conf\security\

#### 5.匯入CA簽名的JMX客戶端,使用命令;

%CVP\_HOME%\jre\bin\keytool.exe -storetype JCEKS -keystore %CVP\_HOME%\conf\security\.keystore import -v -trustcacerts -alias <CN of Callserver WSM certificate> -file %CVP\_HOME%\conf\security\<filename of CA-signed JMX Client certificate>

c:\Cisco\CUP\jre<u>\bin>keytool.exe -storetype JCEKS</u> -keystore c:\cisco\cup\conf\se curity\.keystore -import -v -trustcacerts -alias CUPA -file C:\Cisco\cvp\conf\se curity\jmx\_client.p Enter keystore password: Top-level certificate in reply: Owner: CN=UCCE12DOMAINCA, DC=UCCE12, DC=COM Issuer: CN=UCCE12DOMAINCA, DC=UCCE12, DC=COM Serial number: 13988560817c46bf4bb659624cf6209f Valid from: Sat Jun 29 21:30:17 PDT 2019 until: Sat Jun 29 21:40:17 PDT 2024 Certificate fingerprints: MD5: 94:82:AC:3F:59:45:48:A9:D3:4D:2C:D7:E0:38:1C:97 SHA1: 88:75:A7:4B:D3:D5:B2:76:B5:59:96:F1:83:82:C2:BB:97:23:8B:16 SHA256: E6:E3:1F:5A:8E:E2:8F:14:80:59:26:64:25:CA:C0:FD:91:E4:F3:EB:9D: E9:31:05:62:84:45:66:89:98:F5:AA Signature algorithm name: SHA256withRSA Subject Public Key Algorithm: 2048-bit RSA key Version: 3 Extensions: #1: ObjectId: 1.3.6.1.4.1.311.21.1 Criticality=false 0000: Ö2 01 00 #2: ObjectId: 2.5.29.19 Criticality=true BasicConstraints:[ CA:true PathLen:2147483647 #3: ObjectId: 2.5.29.15 Criticality=false KeyUsage [ **DigitalSignature** Key\_CertSign Cr1\_Sign #4: ObjectId: 2.5.29.14 Criticality=false SubjectKeyIdentifier [ KeyIdentifier [ 0000: 78 EF 21 55 BA F9 75 03 0010: D1 F8 57 3E 3A ØA 1D A8 5A 9E 43 B6 x.!U..u.:...Z.C. ..W> ٦ is not trusted. Install reply anyway? [no]: yes ertificate reply was installed in keystore lStoring c:\cisco\cvp\conf\security\.keystore]

6.重新**啟動Cisco CVP VXMLServer**服務。

對報表伺服器重複相同過程。

### 為操作控制檯(OAMP)生成CA簽名客戶端證書

登入到OAMP伺服器。從security.propertiesfile檢索金鑰庫密碼

### 1. 使用callserver WSM生成用於客戶端身份驗證的CA簽名證書

c:\Cisco\CUP\jre\bin>keytool.exe -storetype JCEKS -keystore c:\cisco\cvp\conf\se curity\.keystore -genkeypair -alias CUPA -v -keysize 2048 -keyalg RSA Enter keystore password: What is your first and last name? [Unknown]: CVPOAMP /hat is the name of your organizational unit?
[Unknown]: cisco What is the name of your organization? [Unknown]: cisco /hat is the name of your City or Locality? [Unknown]: richardson What is the name of your State or Province? [Unknown]: texas What is the two-letter country code for this unit? TX [Unknown]: s CN=CUPOAMP, OU=cisco, O=cisco, L=richardson, ST=texas, C=TX correct? [no]: yes Generating 2,048 bit RSA key pair and self-signed certificate (SHA256withRSA) wi th a validity of 90 days for: CN=CUPOAMP, OU=cisco, O=cisco, L=richardson, ST=texas, C=TX Enter hey password for (CUPA) Enter k<del>oy passa</del> (RETURN ii passa same as keystore password): Re-enter new password: [Storing c:\cisco\cvp\conf\security\.keystore]

#### 2.生成別名的證書請求

%CVP\_HOME%\jre\bin\keytool.exe -storetype JCEKS -keystore %CVP\_HOME%\conf\security\.keystore certreq

-alias <CN of Callserver WSM certificate> -file %CVP\_HOME%\conf\security\jmx.csr

::\Cisco\CUP\jre\bin>keytool.exe -storetype JCEKS -keystore c:\cisco\cvp\conf\se curity\.keystore -certreq -alias CUPA -file c:\cisco\cvp\conf\security\jmx.csr Inter keystore password: inter key password for <CUPA>

larning: The JCEKS keystore uses a proprietary format. It is recommended to migrate to PK 1812 which is an industry standard format using "keytool -immortkeystore -srckey

3.在CA上簽署憑證。 按照以下步驟使用CA頒發機構建立CA簽名的證書。下載CA頒發機構的證書 和根證書

4.將根證書和CA簽名的JMX客戶端證書複製到C:\Cisoc\cvp\conf\security\

5.使用以下命令匯入根證書;

%CVP\_HOME%\jre\bin\keytool.exe -storetype JCEKS -keystore %CVP\_HOME%\conf\security\.keystore import -v -trustcacerts

-alias root -file %CVP\_HOME%\conf\security\<filename\_of\_root\_cert>

出現提示時輸入金鑰庫密碼。**AtTrust this** certificateprompt, *typeYes* ,如圖所示,

:\Cisco\CUP\jre\hin>keytool\_exe\_\_storetype\_JCEKS\_\_keystore\_c:\cisco\cvp\conf\se urity\.keystore\_\_import\_v\_\_trustcacerts\_\_alias\_root\_\_file\_c:\cisco\cvp\conf\se urity\root.cer Inter keystore password: Owner: CN=UCCE12DOMAINCA, DC=UCCE12, DC=COM Issuer: CN=UCCE12DOMAINCA, DC=UCCE12, DC=COM Serial number: 13988560817c46bf4bb659624cf6209f Valid from: Sat Jun 29 21:30:17 PDT 2019 until: Sat Jun 29 21:40:17 PDT 2024 Certificate fingerprints: MD5: 94:82:AC:3F:59:45:48:A9:D3:4D:2C:D7:E0:38:1C:97 SHA1: 88:75:A7:4B:D3:D5:B2:76:B5:59:96:F1:83:82:C2:BB:97:23:8B:16 SHA256: E6:E3:1F:5A:8E:E2:8F:14:80:59:26:64:25:CA:C0:FD:91:E4:F3:EB:9D: 9:31:05:62:84:45:66:89:98:F5:AA ignature algorithm name: SHA256withRSA ubject Public Key Algorithm: 2048-bit RSA key lersion: 3 xtensions: H: ObjectId: 1.3.6.1.4.1.311.21.1 Criticality=false 1000: 02 01 00 . . . 2: ObjectId: 2.5.29.19 Criticality=true lasicConstraints:[ CA:true PathLen:2147483647 3: ObjectId: 2.5.29.15 Criticality=false (eyUsage\_l **DigitalSignature** Key\_CertSign Crl\_Sign 4: ObjectId: 2.5.29.14 Criticality=false ubjectKeyIdentifier [ KeyIdentifier [ 1000: 78 EF 21 55 BA F9 75 03 3A 0A 1D 1 1010: D1 F8 57 3E x.!U..u.:...Z.C. 3A ØA 1D A8 5A 9E 43 B6 ..W> rust this certificate? [no]: yes certificate was added to keystore yes Storing c:\cisco\cvp\conf\security\.keystore] larning: The JCEKS keystore uses a proprietary format. It is recommended to migrate to PK S12 which is an industry standard format using "keytool -importkeystore -srckey S12 which is an industry standard format using "keytool -importkeystore standard format using "keytool -importkeystore standard format using

### 6.導入CVP的CA簽名的JMX客戶端證書

%CVP\_HOME%\jre\bin\keytool.exe -storetype JCEKS -keystore %CVP\_HOME%\conf\security\.keystore import -v -trustcacerts -alias <CN of Callserver WSM certificate> -file %CVP\_HOME%\conf\security\<filename\_of\_your\_signed\_cert\_from\_CA> :\Cisco\CUP\jre\bin>keytool.exe -storetype JCEKS -keystore c:\cisco\cvp\conf\se urity\.keystore -import -v -trustcacerts -alias CVPA -file c:\cisco\cvp\conf\se urity\jmx.p7b inter keystore password: leystore password is too short - must be at least 6 characters Inter keystore password: Inter key password for <CUPA> Certificate reply was installed in keystore Storing c:\cisco\cvp\conf\security\.keystore] larning:

tore c:\cisco\cvp\conf\security\.keystore -destkeystore c:\cisco\cvp\conf\secur

7.重新 啟動 Cisco CVP OPSConsoleServer 服務。

# 8.登入OAMP。要啟用OAMP與呼叫伺服器或VXML伺服器之間的安全通訊,請導航到Device Management > Call Server。選中Enable secure communication with the Ops console覈取方塊。 儲存並部署呼叫伺服器和VXML伺服器。

| Hostname: *                                       | сура         |
|---------------------------------------------------|--------------|
| Description:                                      |              |
| Enable secure communication with the Ops console: | $\checkmark$ |

# 9.運行regedit命令。

HKEY\_LOCAL\_MACHINE\SOFTWARE\Wow6432Node\Apache Software Foundation\Procrun 2.0\OPSConsoleServer\Parameters\Java.

### 將以下內容追加到檔案並儲存

-Djavax.net.ssl.trustStore=C:\Cisco\CVP\conf\security\.keystore -

| Djavax.net.ssl.trustStorePasswo                                                                                                    | rd= -Djavax.net.ssl. | trustStoreTy | /pe=JCEK |        |  |  |
|----------------------------------------------------------------------------------------------------|----------------------|--------------|----------|--------|--|--|
| Djavax.net.ssl.keyStore=C:\Cisco\CVP\conf\secunty\.keystore<br>Djavax.net.ssl.keyStorePassword=)aASYJC*y{4t,17@wyW1VwGi<br>Djavax.net.ssl.keyStoreType=JCEKS<br>Djavax.net.ssl.trustStore=C:\Cisco\CVP\conf\security\.keystore<br>Djavax.net.ssl.trustStorePassword= <keystore_password><br/>Djavax.net.ssl.trustStoreType=JCEKS</keystore_password> |                      |              |          |        |  |  |
|                                                                                                    |                      |              |          | $\sim$ |  |  |
| < 11                                                                                                    |                      |              | >        |        |  |  |
|                                                                                                    |                      | ОК           | Cancel   |        |  |  |

# 驗證

從OAMP伺服器連線CVP Callserver、VXML伺服器和報告伺服器,執行儲存和部署或檢索資料庫詳 細資訊(報告伺服器)等操作,或者從OAMP到Call/vxml/報告伺服器的任何操作。

# 疑難排解

目前尚無適用於此組態的具體疑難排解資訊。